# Parent Portal for Elementary Parents

Huntington Union Free SchoolDistrict

## Accessing the Parent Portal

Go to www.hufsd.edu Use the drop down to select Parent Portal

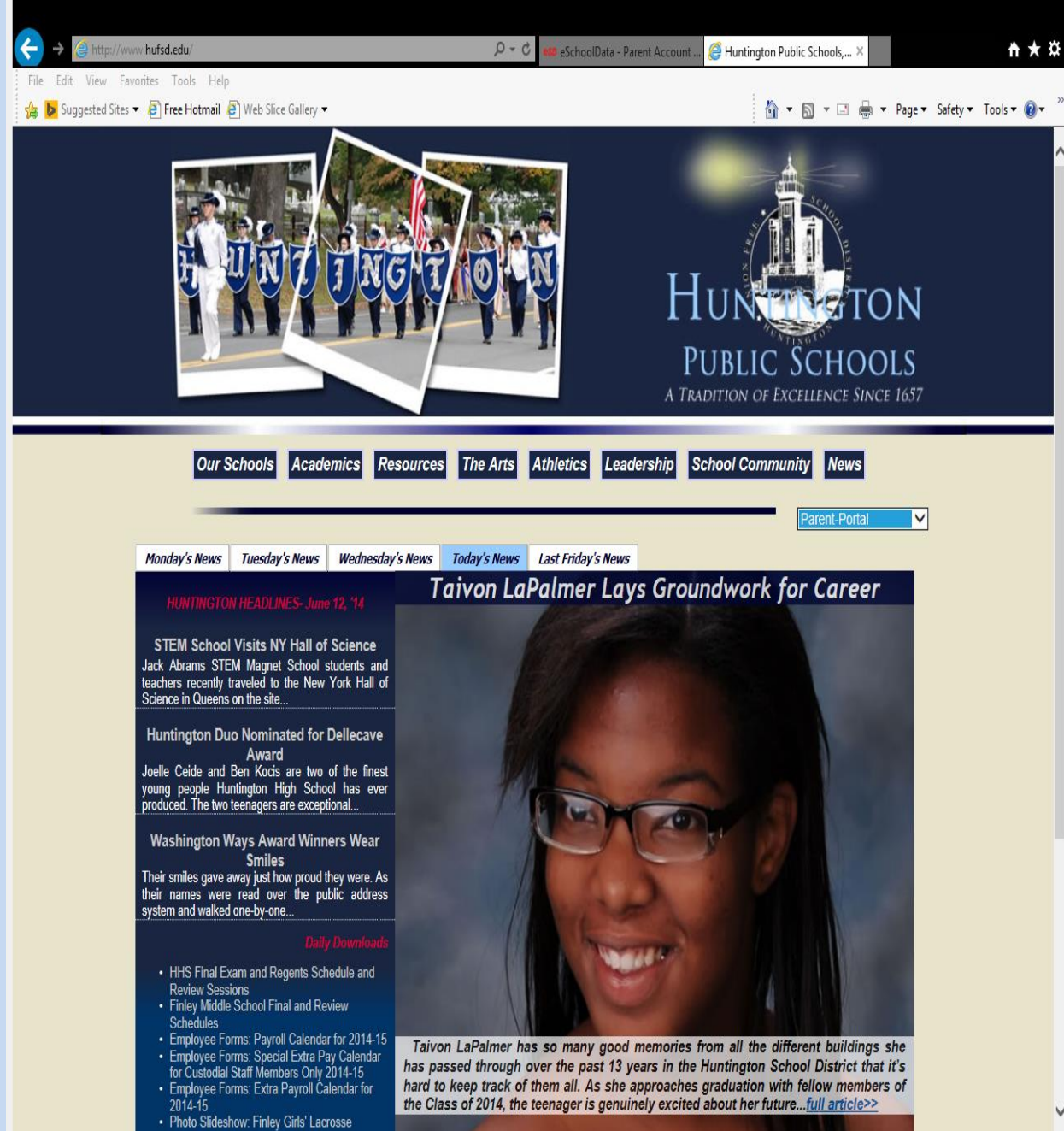

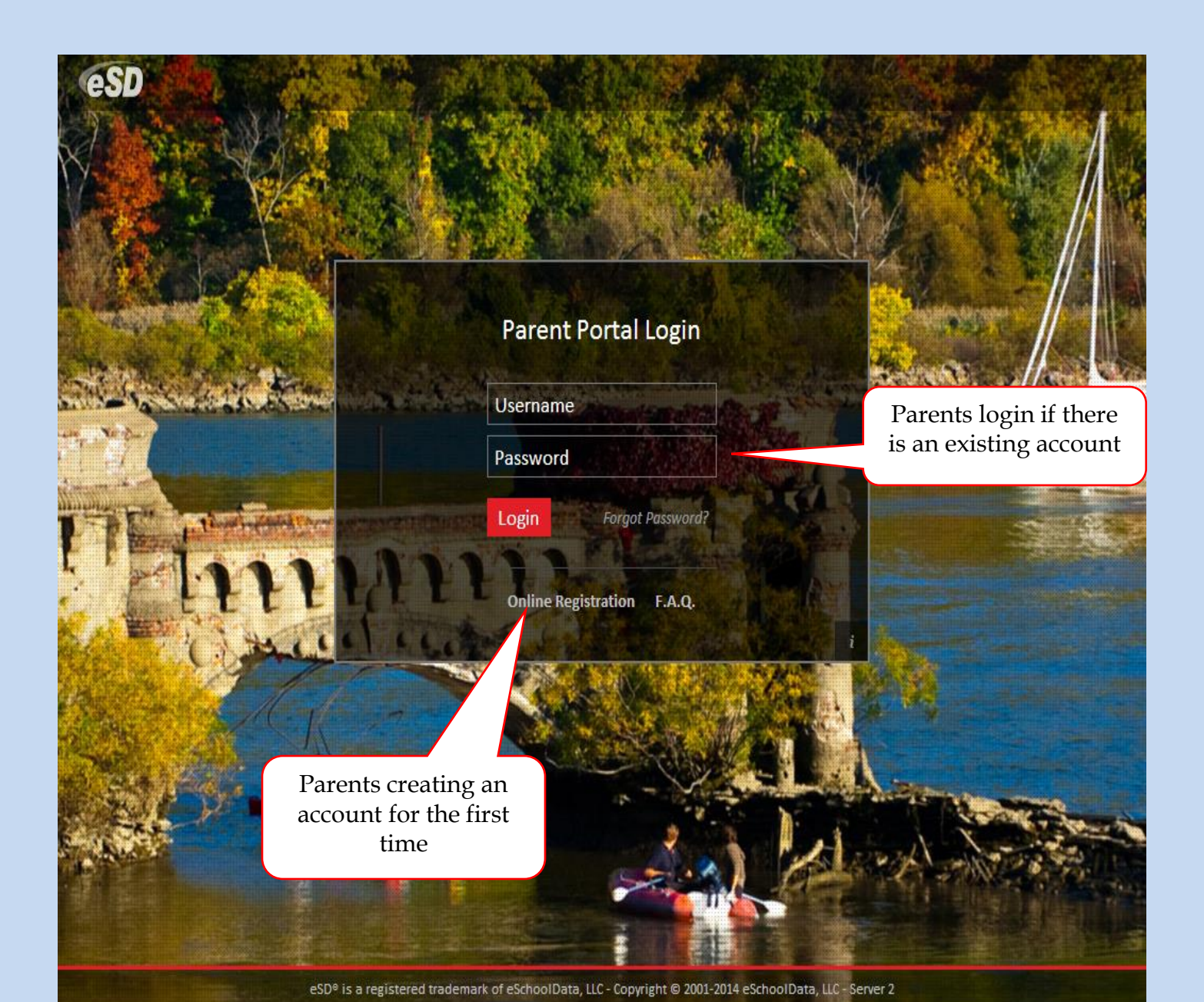

### **Creating an Account:**

Parents must fill in the required information and click on the 'Create Account Information' button. **NOTE** – *passwords must be a minimum of 6 characters with at least 1 character being a number.* 

| ESD Parent Portal         |                                                                                                    |                                          |
|---------------------------|----------------------------------------------------------------------------------------------------|------------------------------------------|
| Registration              |                                                                                                    |                                          |
|                           |                                                                                                    |                                          |
| Account Information       | Personal Information                                                                                                    | Student Information                      |
| STEP 1: Plea              | Welcome to Parent Portal Registration!<br>se enter your parent portal logon information belo                                       | ow.                                      |
| * School District         | Patchogue-Medford                                                                                                    |                                          |
|                           | (Start typing your school district then select your district in the li                                                             | ist)                                     |
| * Username                | parentuser                                                                                                    |                                          |
|                           | (Your ID is what you will use to login to the portal. You can char                                                                 | nge at any time from within the portal.) |
| * Email Address           | parent@aol.com                                                                                                    |                                          |
|                           | (Your email address can be updated at anytime from within the<br>If you forget your password the account reset information will be | portal.<br>sent to this account)         |
| * Confirm Email Address   | parent@aol.com                                                                                                    |                                          |
| * Password                | •••••                                                                                                    |                                          |
|                           | (Should be a minimum of 6 characters with at least 1 number)                                                                       |                                          |
| * Confirm Password        | •••••                                                                                                    |                                          |
| * Authentication Question | What was the name of your first school?                                                                                            |                                          |
| * Authentication Answer   | First School Elementary                                                                                                    |                                          |
|                           |                                                                                                    | Create Account Information >>            |

eSD® is a registered trademark of eSchoolData, LLC - Copyright © 2001-2014 eSchoolData, LLC - Server 3

## Creating an Account cont'd:

# Parents must fill in the information and click on the 'Create Personal Information' button.

| CSD Parent Portal                             |                                       |                                                            |
|-----------------------------------------------|---------------------------------------|------------------------------------------------------------|
| Registration                                  |                                       |                                                            |
|                                               |                                       |                                                            |
| Account Information                           | Personal Information                  | Student Information                                        |
| STEP 2: Information will be used to verify yo | our identity. Please make sure you pr | rovide the information the district already has on file.   |
|                                               | * First Name Joh                      |                                                            |
|                                               | Middle Name                           |                                                            |
|                                               | * Last Name Smith                     |                                                            |
|                                               | * Street Address 200 Oak St           |                                                            |
|                                               | Apartment #                           |                                                            |
|                                               | * City Main City                      |                                                            |
|                                               | * State Nebraska                      | ▼                                                          |
|                                               | * ZIP Code 77777                      |                                                            |
|                                               | * Phone 777 - 777 - 77                | 777 x                                                      |
|                                               | <<                                    | Back to Account Information Create Personal Information >> |

eSD® is a registered trademark of eSchoolData, LLC - Copyright © 2001-2014 eSchoolData, LLC - Server 3

### Creating an Account cont'd:

Parents fill in the information of *at least one* of their children and click on the 'Add Student to the above list' button. Then click on the 'Finish Registration!' button.

| Parent Portal                                                                                                    |                           |                              |                          |                         |                            |
|----------------------------------------------------------------------------------------------------|---------------------------|------------------------------|--------------------------|-------------------------|----------------------------|
| gistration                                                                                                    |                           |                              |                          |                         |                            |
| Account Inform                                                                                                    | nation                    | Personal Info                | ormation                 | Stu                     | dent Information           |
| Account Information       Personal Information       Student Information         STEP 3: Please also make sure you provide at least one of your student(s) on file to verify your identity.         My Student(s) Your student(s) will show below after you have added.       ID Number       First Name       Last Name       Grade       School         Add Student       First Name       Last Name       Grade       School       School         Add Student       * School       Barton Elementary School       * Grade      Select Image: Clear       Image: Clear       < |                           |                              |                          |                         |                            |
| ly Student(s) Your student                                                                                                    | (s) will show below after | you have added.              |                          |                         |                            |
| ID Number                                                                                                    | First Name                | Last Name                    | Grade                    | School                  |                            |
| dd Student                                                                                                    |                           |                              |                          |                         |                            |
| D Number 9999999                                                                                                    | * Fi                      | rst Name Susan               | * Last Name Smith        |                         |                            |
| * School Barton Elementa                                                                                                    | ary School 🛛 💌            | * GradeSelect 💙              |                          |                         |                            |
| Add Student                                                                                                    | t to the above list       | Clear                        |                          |                         |                            |
|                                                                                                    |                           |                              |                          |                         | < Previous Finish Registra |
|                                                                                                    |                           |                              |                          |                         |                            |
|                                                                                                    | eSD® is a registered tra  | demark of eSchoolData, LLC - | Copyright © 2001-2014 es | SchoolData, LLC - Serve | er 3                       |
|                                                                                                    |                           |                              |                          |                         |                            |
|                                                                                                    |                           |                              |                          |                         |                            |
|                                                                                                    |                           |                              |                          |                         |                            |
|                                                                                                    |                           |                              |                          |                         |                            |
|                                                                                                    |                           |                              |                          |                         |                            |
|                                                                                                    |                           |                              |                          |                         |                            |
|                                                                                                    |                           |                              |                          |                         |                            |
|                                                                                                    |                           |                              |                          |                         |                            |
|                                                                                                    |                           |                              |                          |                         |                            |
|                                                                                                    |                           |                              |                          |                         |                            |
|                                                                                                    |                           |                              |                          |                         |                            |
|                                                                                                    |                           |                              |                          |                         |                            |

- 🖓 🕶 🔍 100% 📼

### Upon completion of data entry, parents will receive the message below:

#### Registration

Registration is completed successfully...

Please wait for your activation email from your school district. Once account is activated, you can  $\underline{log\ on}$  to Parent Portal

#### The email below will be automatically sent to the email account provided by the parent:

| 🐸 Your parent portal registration - Message (HTML)                                                                    | - 7 🛛                        |
|----------------------------------------------------------------------------------------------------|------------------------------|
| Eile Edit View Insert Format Tools Actions Help                                                                       |                              |
| 🗄 🙈 Reply   🙈 Reply to All   🙈 Forward   🎒 🐚   🗏   🔻   🍅   🍱 🗙   🛧 - 🔹 🗚   🞯 💂                                        |                              |
| From: noreply@eschooldata.com                                                                                         | Sent: Wed 10/28/2009 3:23 PM |
| To: Schucht, Ingrid                                                                                                   |                              |
| Cc:<br>Subject: Your parent portal registration                                                                       |                              |
|                                                                                                    |                              |
| Thank you Ingrid, your parent portal application has been submitted pending for your school administrator's approval. |                              |
|                                                                                                    |                              |
|                                                                                                    |                              |
|                                                                                                    |                              |

After the portal administrator approves and activates the pending account, an automatic email message will be sent to the parent including the activation link.

| From:               | noreply@eschooldata.com                                                                                                    | Sent:    | Wed 10/28/2009 3:49 PM      |   |
|---------------------|----------------------------------------------------------------------------------------------------|----------|-----------------------------|---|
| To:                 | Schucht, Ingrid                                                                                                    |          |                             |   |
| Cc:<br>Subject:     | Your parent portal account is approved!                                                                                                    |          |                             |   |
| Congra              | tulations, Ingrid                                                                                                    |          |                             | ~ |
| Your el<br>by click | School Portal application request has been approved by your school administrator. You may now activate your account by<br>ing on the link below. | loggin   | ng in to the eSchool Portal |   |
| Activati            | on Link: https://demoportal.eschooldata.com/Verify.aspx?ACT_CODE=ZQOVMT&EmailID=ischucht@esboces.org                                             |          |                             |   |
| lf you h<br>Email:  | ave any questions, please contact the eSchoolPortal System administrator listed below: District Name: DemoNY Coordina                            | itor's l | Name: Coordinator's         |   |

# Parents first signing on to the portal will see a screen similar to the one below. The parent should choose a student to view the data setup by the district.

| Logged in as: ischucht                                                                                                    |                                                                                                    | Monday, November 02, 2009 |            | ☆ 🕹 🥹                  |
|----------------------------------------------------------------------------------------------------|----------------------------------------------------------------------------------------------------|---------------------------|------------|------------------------|
| ×                                                                                                    | Monday, November 02, 2009 <ul> <li></li></ul>                                                                                                    |                           |            |                        |
|                                                                                                    | ID First Name                                                                                                    | Middle Name Last Name     | School     | Grade                  |
| Announcement(s)                                                                                                    | 1 201200329 Alison                                                                                                    | Schucht                   |            | 10                     |
| Title School                                                                                                    | 2 10225 Christina                                                                                                    | Schucht                   | _          | 12                     |
|                                                                                                    | Recent Activities                                                                                                    |                           |            | (                      |
|                                                                                                    | Activity                                                                                                    |                           | Start 🔺    | End                    |
| ed in as: ischucht  ouncement(s)  Page 1 of 1  rents should choose a student  Parent access log                                                                                                    | Logged On/Off                                                                                                    |                           | 10-23-2009 | 2:55 10-23-2009 2:58   |
|                                                                                                    | View Alison Schucht's Profile                                                                                                    |                           | 10-23-2009 | 2:55 10-23-2009 2:57   |
| )                                                                                                    | Logged On/Off                                                                                                    |                           | 10-29-2009 | 9 11:0 10-29-2009 11:4 |
|                                                                                                    | View Alison Schucht's Profile                                                                                                    |                           | 10-29-2009 | 9 11:0 10-29-2009 11:2 |
|                                                                                                    | View Alison Schucht's Schedule                                                                                                    |                           | 10-29-2009 | 9 11:2 10-29-2009 11:2 |
| ed in as: ischucht Monday, November 02, 2009     Student(s)     ouncement(s)     1     2     1     201200329     Alison     1     201200329     Alison     1     201200329     Alison     School     1     201200329     Alison     School     1     201200329     Alison     School     1     201200329   Alison   School     1   201200329   Alison   School     1   201200329   Alison   School   1   201200329   Alison   School   10   2025   Christina   Schucht   10   2032009255   Logged On/Off   1023-2009255   Logged On/Off   1023-2009255   Logged On/Off   1023-2009255   Logged On/Off   1023-2009255   Logged On/Off   1023-2009255   Logged On/Off   1023-2009255   Logged On/Off   1023-2009255   Logged On/Off   1023 |                                                                                                    |                           |            |                        |
|                                                                                                    | ss: ischucht Monday, November 02, 2009     Student(s)     D First Name   D First Name   Middle Name Last Name   School 2   2 2   2 2   2 2   2 2   2 1   2 2   2 1   2 1   2 1   2 1   2 1   2 1   2 1   2 1   2 1   2 1   2 1   2 1   2 1   2 1   2 1   2 1   2 1   2 1   2 1   2 1   2 1   2 1   2 1   2 1   2 1   2 1   3 1   3 1   4 1   2 1   3 1   4 1   2 1   3 2   3 2   4 1   10   2 1   10   2 1   10   2 1   10   2 1   10   2   10   2   10   2 | 99:10                     |            |                        |
|                                                                                                    | View Alison Schucht's Profile                                                                                                    |                           | 11-02-2009 | 9:11                   |
|                                                                                                    | 4                                                                                                    | \$                        |            |                        |
|                                                                                                    |                                                                                                    |                           |            |                        |
| Parent access log.                                                                                                    |                                                                                                    |                           |            |                        |

### **Updating Parent Information:**

Parents can also update their password and request data changes through the parent portal. Parents should choose the "My Account" update the data as needed by choosing the add icon or the delete icon and clicking on the "Update Personal Info" button.

| Logged in as: demony | (Admin) with da         | aaroni44821                                 | Friday, February 04, 2011 | 🏫 Home 💍 My                             |                 |
|----------------------|-------------------------|---------------------------------------------|---------------------------|-----------------------------------------|-----------------|
| 🖾 Home 🛄 Update      | Account Info            | Personal Information Student Informatio     | n                         |                                         |                 |
|                      | Change                  | Decemend                                    |                           |                                         |                 |
|                      | change                  | New Password                                | (should be a minimum c    | of 6 characters with at least 1 number) |                 |
|                      |                         | Confirm Password                            |                           |                                         |                 |
|                      |                         |                                             |                           |                                         |                 |
|                      | Change                  | Username<br>Xour Current User Name          | aaroni44931               |                                         |                 |
|                      |                         | New User Name                               |                           |                                         |                 |
|                      |                         | Confirm User Name                           |                           |                                         |                 |
|                      |                         |                                             |                           |                                         |                 |
|                      | Change I                | Email                                       |                           |                                         |                 |
|                      |                         | New Primary Account Email Address           |                           |                                         |                 |
|                      | A Home                  | Update Account Info                         | Student Information       |                                         |                 |
|                      |                         |                                             |                           |                                         |                 |
|                      |                         | Your previous request has been submitted pe | nding review!             |                                         |                 |
|                      |                         |                                             |                           |                                         |                 |
|                      |                         |                                             |                           |                                         | Update Personal |
|                      |                         | Basic Information                           |                           |                                         |                 |
|                      |                         | SalutationSelect 💌                          |                           |                                         |                 |
|                      |                         | * First Name Dad                            |                           | * Last Name Aaroni                      |                 |
| Demonster ann        | ماط                     | * Gender CFemale 🔍                          | ale                       | Education LevelSelect                   |                 |
| Parents can          | auu                     | Mailing Address 123 Akron Rd, B             | East Islip, NY 11762      |                                         |                 |
|                      | $\smallsetminus \nabla$ | Phone Information                           |                           |                                         |                 |
|                      |                         |                                             |                           |                                         |                 |
| . 11                 |                         | 💟 Add Phone                                 |                           |                                         |                 |
| arents can dele      | ete                     | Del Phone No                                | Phone Ext Phone Type      | Unlisted Ph                             | ione Priority   |
|                      |                         | 914-555-7879                                | Alt Home Phone            | 1                                       |                 |
|                      |                         | Email Information                           |                           |                                         |                 |
|                      |                         | 📀 Add Email                                 |                           |                                         |                 |
|                      |                         | Del Email Address                           | Email Type                |                                         |                 |
|                      |                         | gbalint@eschooldata.com                     | HOME                      |                                         |                 |
|                      |                         | x gb@msn.com                                | WORK                      |                                         |                 |
|                      |                         |                                             |                           |                                         |                 |

# After selecting a student, the tabs the district allows are visible. Select the tab to view the associated information for the student

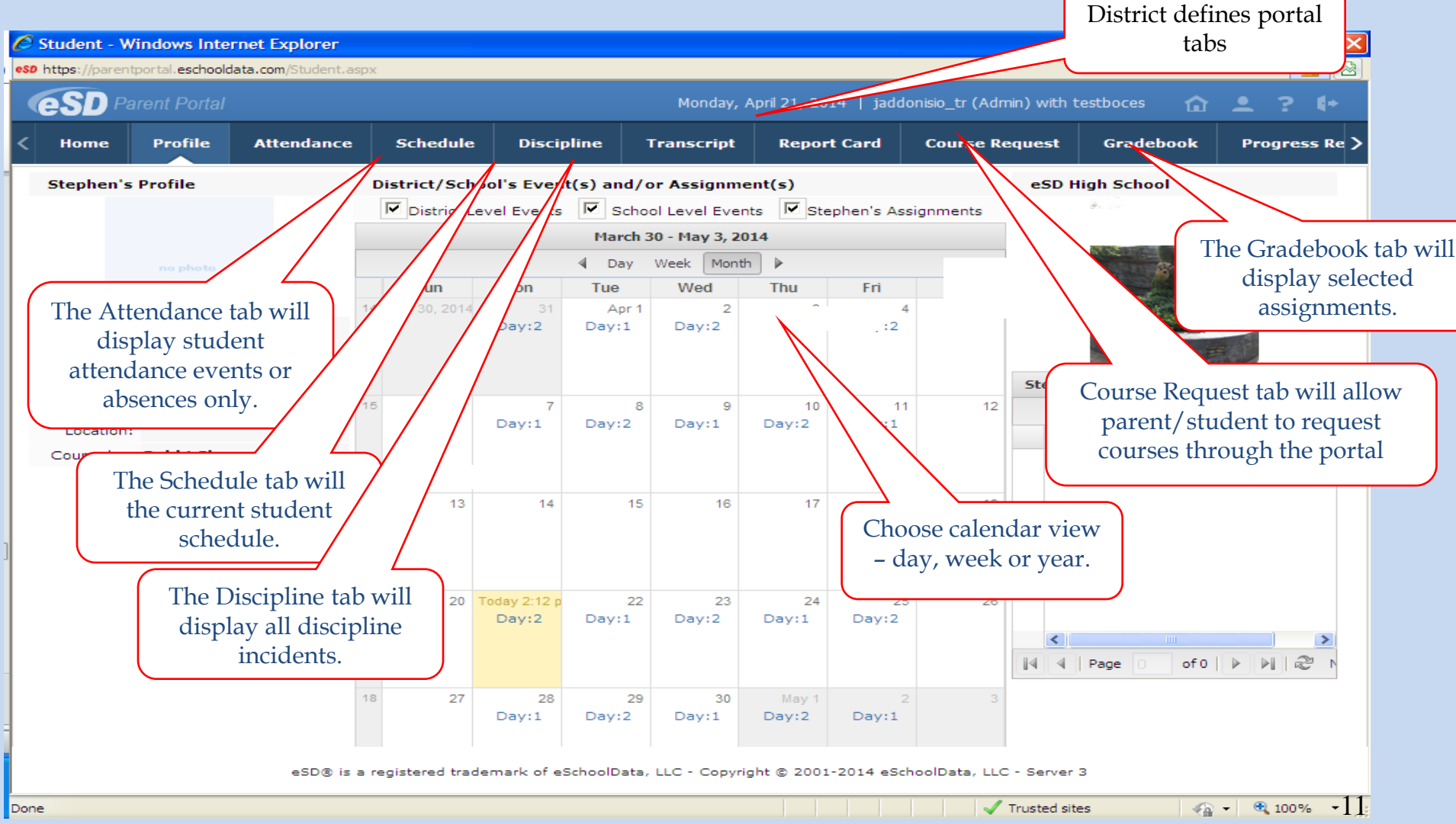

# What information is on the Parent Portal?

|                    | rer        |          | _             | _               | _            | _               | _                      | _             | _           |                        | _        |          |   |   |
|--------------------|------------|----------|---------------|-----------------|--------------|-----------------|------------------------|---------------|-------------|------------------------|----------|----------|---|---|
| spectral parent Po | rtal       | nt.aspx  | _             |                 |              |                 | Thurs                  | day, June 12, | 2014        | 1                      | ⋒        | <u>.</u> | ? | • |
| ome Profile        | Attendance | Schedule | Transcri      | ipt Rep         | ort Card     | Gradebook       | Progress               | 5 Report      | Assessments |                        |          |          |   |   |
|                    |            | Dis      | strict/School | 's Event(s) a   | and/or Assig | nment(s)        |                        |               |             | Huntington High School |          |          |   | Ī |
|                    |            |          | ✓ Dis         | strict Level Ev | vents 🗹 Sc   | hool Level Ever | nts 🗹 Jessica          | a's Assignmer | its         |                        | -        |          |   |   |
|                    |            |          |               |                 | June         | 1 - July 5, 201 | .4                     |               |             |                        |          |          |   |   |
|                    |            |          | Sun           | Mon             | Tue          | Week Mont       | h ▶<br>Thu             | Eri           | Sat         |                        |          |          |   |   |
|                    |            | 23       | Jun 1, 2014   | 2               | 3            | 4               | 5                      | 6             | 7           |                        | <b>R</b> |          |   |   |
| Г                  |            |          |               | Day:B           | Day:A        | Day:A           | Day:B                  | Day:A         |             |                        |          |          |   |   |
|                    |            | 24       | 8             | 9<br>Day:B      | 10<br>Day:A  | 11<br>Day:B     | Today 4:03 pm<br>Day:A | 13<br>Day:B   | 14          |                        |          |          |   |   |
|                    |            | 25       | 15            | 16<br>Day:A     | 17<br>Day:B  | 18<br>Day:A     | 19<br>Day:B            | 20<br>Day:A   | 21          |                        |          |          |   |   |
|                    |            | 26       | 22            | 23<br>Day:B     | 24<br>Day:A  | 25<br>Day:B     | 26<br>Day:A            | 27            | 28          |                        |          |          |   |   |
|                    |            | 27       | 29            | 30              | Jul 1        | 2               | 3                      | 4             | 5           |                        |          |          |   |   |

eSD® is a registered trademark of eSchoolData, LLC - Copyright © 2001-2014 eSchoolData, LLC - Server 5

| udent - Internet | Explorer                               |          |              |             |                   |                 |             |                 |            |       |
|------------------|----------------------------------------|----------|--------------|-------------|-------------------|-----------------|-------------|-----------------|------------|-------|
| ttps://parentpor | tal. <b>eschooldata.com</b> /Student.a | spx      |              |             |                   |                 |             |                 |            |       |
| SD Paren         |                                        |          |              |             |                   | Thursday, Jun   | e 12, 2014  |                 | <b>〕</b> 🏠 | . ?   |
| ome Pro          | file Attendance                        | Schedule | Transcript   | Report Card | Gradebook         | Progress Report | Assessments |                 |            |       |
|                  |                                        |          |              | Parent A    | ssessment Reports |                 | Click Here  |                 |            |       |
| Date             | Assessment                             | Language | Modification |             | GR S              | M GS RA         | CSI SS LP N | IP NC NS        |            | AS BM |
| 06/18/2013       | Regents Phy                            | Linguage |              |             | 0.0               | 67              |             |                 |            |       |
| 06/14/2013       | Set/Chemistry<br>Regents               |          |              |             |                   | 76              |             |                 |            |       |
| 06/12/2012       | Algebra2/Trigonometry                  |          |              |             |                   | ,0              |             |                 |            |       |
| 06/12/2013       | Regents US History&Govt                |          |              |             |                   | 90              |             |                 |            |       |
| 01/22/2013       | Regents ELA                            |          |              |             |                   | 70              |             |                 |            |       |
| 06/20/2012       | Regents Geometry                       |          |              |             |                   | 73              |             |                 |            |       |
| 06/15/2012       | Regents ELA                            |          |              |             |                   | 73              |             |                 |            |       |
| 06/15/2012       | Regents Phy Set/Earth Sc               | i        |              |             |                   | 69              |             |                 |            |       |
| 06/13/2012       | Regents Global History                 |          |              |             |                   | 85              |             |                 |            |       |
| 06/21/2011       | Regents Living<br>Environment          |          |              |             |                   | 79              |             |                 |            |       |
| 06/16/2011       | Regents Integrated<br>Algebra          |          |              |             |                   | 83              |             |                 |            |       |
| 05/25/2010       | Grade 8 Math                           |          |              |             | 23                |                 | 694         |                 | 3          |       |
| 05/25/2010       | Grade 8 Sci: Scale                     |          |              |             | 23                | 84              |             |                 | 3          |       |
| 04/25/2010       | Grade 8 ELA                            |          |              |             | 23                |                 | 669         |                 | 3          |       |
| 03/25/2009       | Grade 7 Math                           |          |              |             | 23                |                 | 677         |                 | 3          |       |
| 01/25/2009       | Grade 7 ELA                            |          |              |             | 23                |                 | 665         |                 | 3          |       |
| 03/25/2008       | Grade 6 Math                           |          |              |             | 23                |                 | 681         |                 | 3          |       |
| 01/25/2008       | Grade 5 Math                           |          |              |             | 23                |                 | 606         |                 | 3          |       |
| 01/25/2007       | Grade 5 ELA                            |          |              |             | 23                |                 | 675         |                 | 3          |       |
| 11/25/2006       | Grade 5 Social Studies                 |          |              |             | 23                | 73              | 0/0         |                 | 3          |       |
| 05/25/2006       | Grade 4 Sci: Scale                     |          |              |             | 23                | 83              |             |                 | 3          |       |
| 03/25/2006       | Grade 4 Math                           |          |              |             | 23                |                 | 685         |                 | 3          |       |
| 01/25/2006       | Grade 4 ELA                            |          |              |             | 24                |                 | 721         |                 | 4          |       |
| GR Gra           | ade Equivalent                         |          | SM Standard  | Met         | (                 | Grade Stanine   |             | RA Score        |            |       |
| COT C            |                                        |          | co colled co |             |                   | D. D            |             | ND Netternel De |            |       |

eSD® is a registered trademark of eSchoolData, LLC - Copyright © 2001-2014 eSchoolData, LLC - Server 5

🔍 105% 🛛 🔻

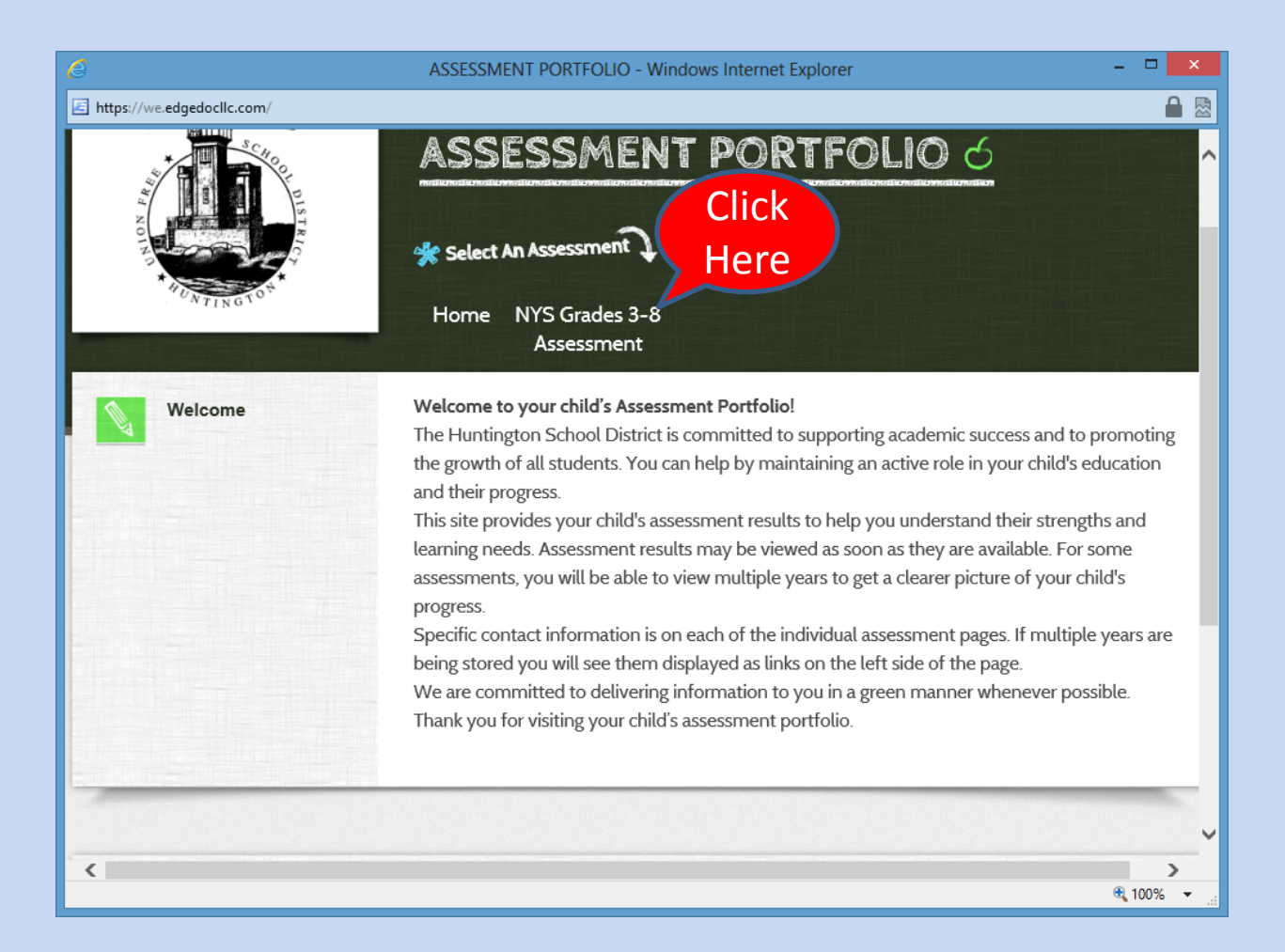

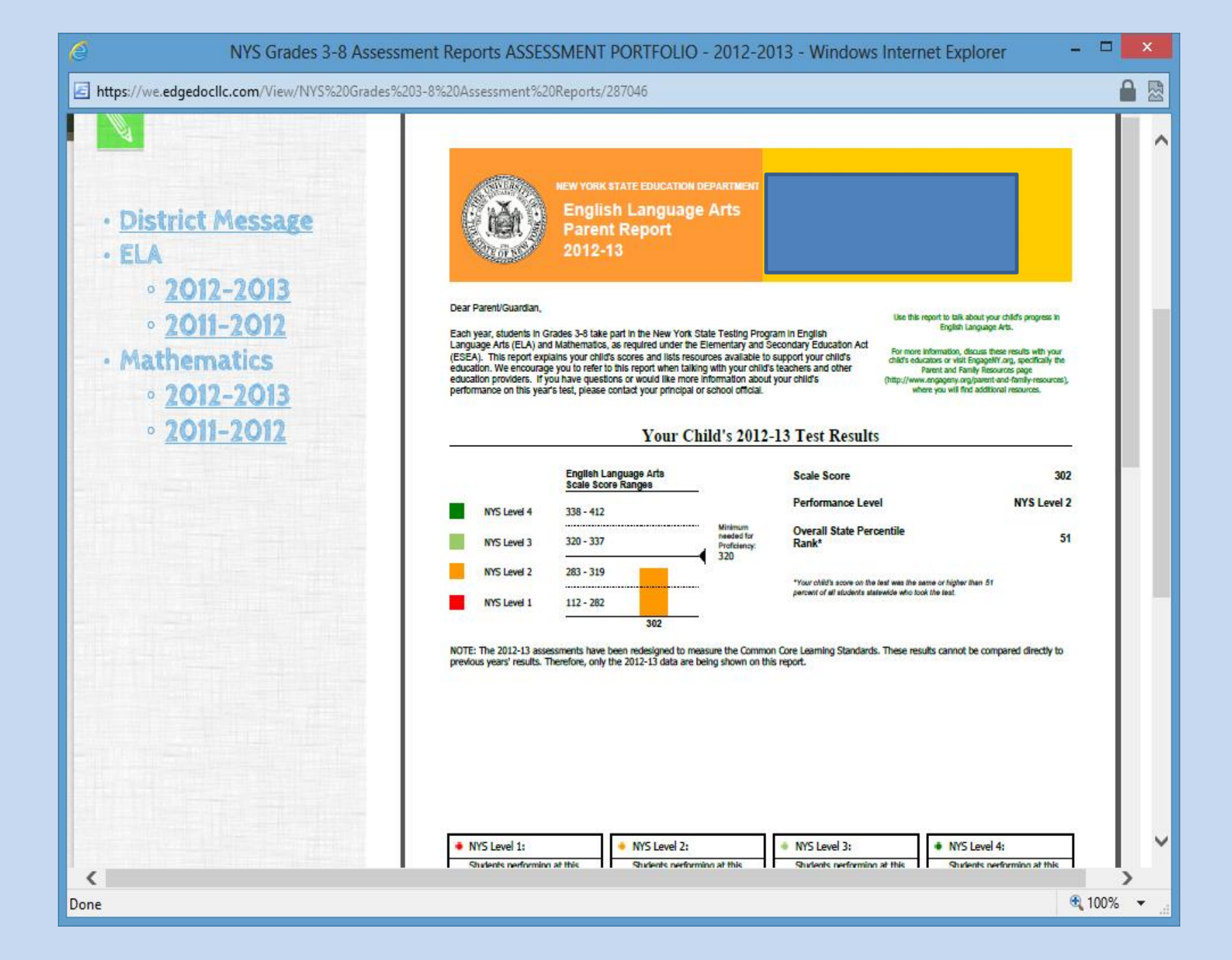

# Nancy Allard 631-673-4294 nallard@hufsd.edu

https://connect.eschooldata.com/Mobile/Parent